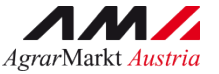

BENUTZERHANDBUCH

## zur Eingabe der Meldungen über die kurzfristige nicht-landwirtschaftliche Nutzung von beihilfefähigen Flächen im eAMA

Stand: März 2025

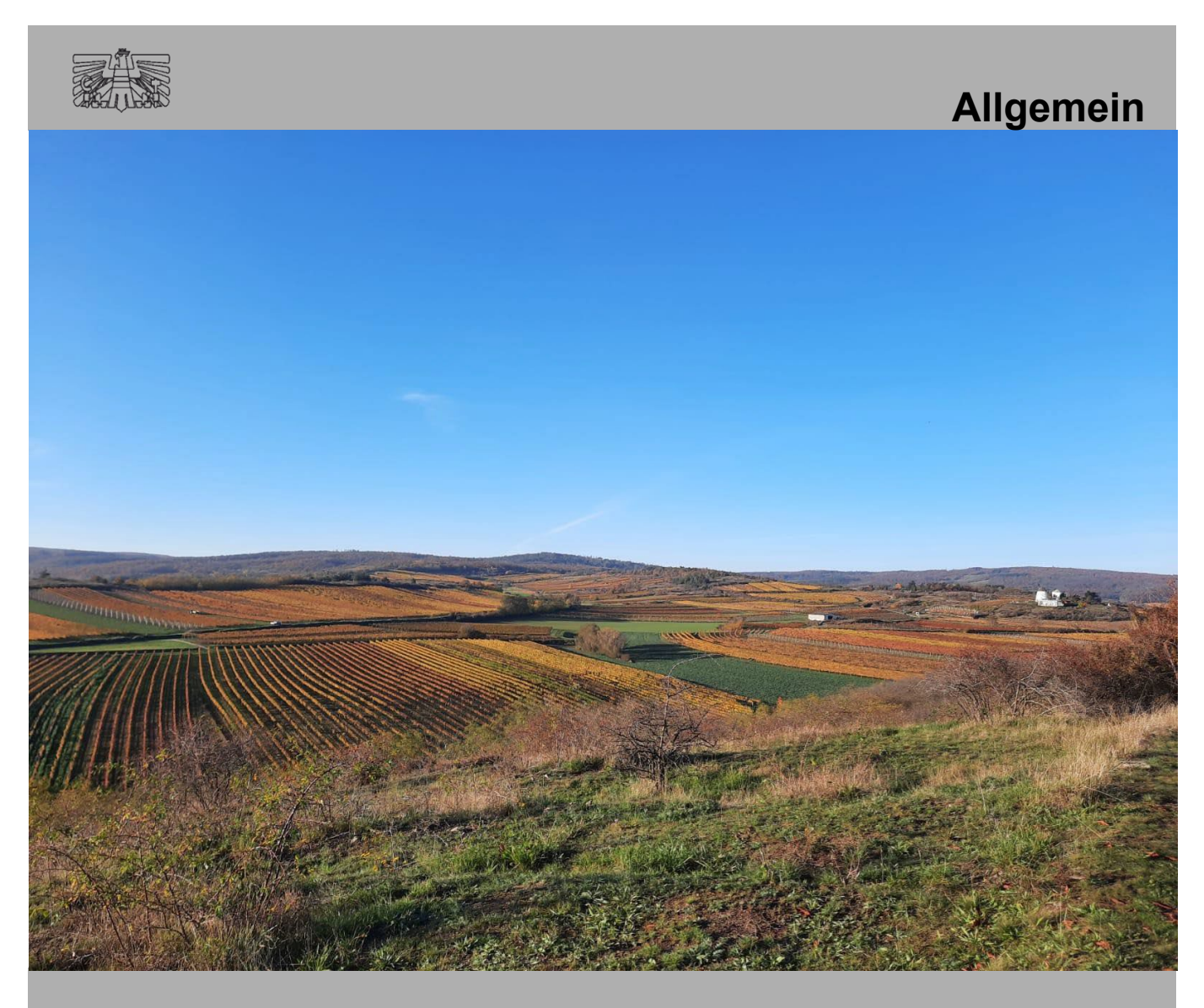

Zertifiziertes Qualitätsmanagement-System nach ÖNORM EN ISO 9001 REG. Nr. 01537/0 Zertifiziertes Informationssicherheits-Managementsystem nach ÖNORM ISO/IEC 27001 REG Nr. 35/0 Zertifiziertes Umweltmanagement-System nach EMAS REG Nr. AT-000680 und ÖNORM EN ISO 14001 REG Nr. 02982/0

Seite 1 von 7

# INHALT

| 1. AL | LGEMEINES               | . 3 |
|-------|-------------------------|-----|
| 1.1   | FORMULAR, MERKBLATT     | . 3 |
| 1.2   | WICHTIGE HINWEISE       | . 3 |
| 2. ME | ELDUNGEN ÜBERMITTELN    | . 3 |
| 2.1   | MELDUNG ÖFFNEN          | . 4 |
| 2.2   | AUSFÜLLEN DER DATEN     | . 4 |
| 2.3   | BESTÄTIGUNG DER ANGABEN | . 6 |
| 2.4   | WEITERE FUNKTIONEN      | . 6 |
| 2.5   | PRÜFEN UND SENDEN       | . 7 |

Version 1 06.03.2025

### 1. ALLGEMEINES

- 1. Dieses Handbuch legt die Vorgehensweise zur Eingabe der Meldung über die kurzfristige nicht-landwirtschaftliche Nutzung von beihilfefähigen Flächen fest.
- 2 Seit dem Antragsjahr 2022 kann die Meldung selbstständig über <u>www.eama.at</u> hochgeladen werden.
- 3. Allgemeine Informationen zum Einstieg im eAMA entnehmen Sie bitte dem Benutzerhandbuch zur Online-Erfassung des Mehrfachantrages.

### 1.1 FORMULAR, MERKBLATT

Auf der Webseite der AMA (<u>www.ama.at</u>) in der Registerkarte **"Formulare & Merkblätter"** unter dem Punkt "Mehrfachantrag" findet man alle fachlichen Informationen (Merkblatt) zur Meldung über die kurzfristige nicht-landwirtschaftliche Nutzung von beihilfefähigen Flächen.

https://www.ama.at/formulare-merkblaetter#2825

### **1.2 WICHTIGE HINWEISE**

- Wird dieselbe Fläche mehrmals aber nicht durchgehend kurzfristig nicht landwirtschaftlich genutzt, so ist jeweils pro Nicht-Nutzung eine eigene Meldung an die AMA zu übermitteln.
- Maximal kann die Fläche insgesamt **14 Kalendertage** im Jahr nichtlandwirtschaftlich genutzt werden.

### 2. MELDUNGEN ÜBERMITTELN

Die Eingabe ist im eAMA über den Reiter "**Eingaben**" unter dem Punkt "**Andere Eingaben**" zu übermitteln.

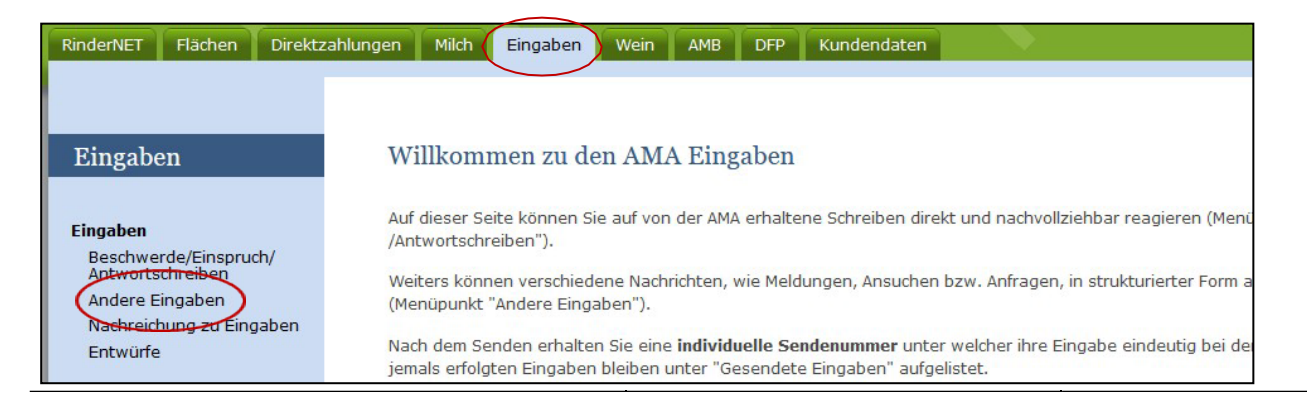

Handbuch Eingabe von kurzfr. nicht landw. Nutzung von Flächen

### 2.1 MELDUNG ÖFFNEN

Im Bereich "MFA"; Thema: "Meldung über die kurzfristige nichtlandwirtschaftliche Nutzung von förderfähigen Flächen gemäß VO (EU) 2021/2115" den Link "Eingabe" betätigen. Nach Betätigung öffnet sich die Eingabemaske.

### Eingabeformular auswählen

Ihre Eingabe soll sofort zum richtigen Sachbearbeiter. Um das passende Eingabeformular zu finden, wählen Sie bitte einen AMA-Bereich aus und/oder benutzen Sie die Suchfunktion nach Themen.

| n | Bereich —<br>MFA | ▼ Suche nach Thema                                                                                               |                                                                    | Suche   |
|---|------------------|----------------------------------------------------------------------------------------------------|--------------------------------------------------------------------|---------|
|   | AMA-<br>Bereich  | Thema                                                                                                    | Hinweis                                                            | Aktion  |
|   | MFA              | Fotonachweise Flächenmonitoring                                                                                  | Es sind keine Aufforderungen zum Hochladen von Fotos<br>vorhanden. | 6       |
|   | MFA              | Meldung über die kurzfristige nicht-landwirtschaftliche Nutzung von förderfähigen Flächen g<br>VO (EU) 2021/2115 | emäß                                                               | Eingabe |

### 2.2 AUSFÜLLEN DER DATEN

| Hinweis:                                               |                                                      |                                               |                         |                                                                                                    |                              |          |
|--------------------------------------------------------|------------------------------------------------------|-----------------------------------------------|-------------------------|----------------------------------------------------------------------------------------------------|------------------------------|----------|
| Eine kurzfristige nicht-landw                          | virtschaftliche Nutzung von förderf                  | ähigen Flächen innerhalb der                  | Vegetationsperiode ist  | t unter nachfolgenden Bedingunge                                                                                                    | n möglich:                   |          |
| Es darf keine Verfestigun                              | g des Bodens (z.B.: Schotterung) v                   | orgenommen werden                             |                         |                                                                                                    |                              |          |
| Die Dauer auf ein und der                              | selben Fläche darf längstens 14 k                    | Calendertage betragen                         |                         |                                                                                                    |                              |          |
| Möglicher Zeitpunkt:                                   |                                                      |                                               |                         |                                                                                                    |                              |          |
| Bei Ackerkulturen zwisch                               | en Ernte und Nachfolgekultur (Win                    | terung, Zwischenfrüchte)                      |                         |                                                                                                    |                              |          |
| Bei Grünland und Ackerfu<br>darf dadurch nicht vernicl | tterflächen jeweils nach erfolgter I<br>htet werden) | Mahd, wobei darauf zu achter                  | ist, dass die landwirts | chaftliche Nutzung dadurch nicht                                                                                                    | beeinträchtigt wird (z.B.: A | Aufwuchs |
| Die Anforderungen betreffer                            | nd die nicht-landwirtschaftliche Nu                  | tzung gemäß § 28 Abs. 2 GSF                   | P-AV sind zu erfüllen.  |                                                                                                    |                              |          |
| Die Meldung hat spätestens                             | am Tag vor Beginn der nicht-landv                    | wirtschaftlichen Nutzung zu e                 | rfolgen (Einlangen AM   | IA)!                                                                                                    |                              |          |
| Detaillierte Informationen kö                          | önnen Sie auch dem aktuellen Mer                     | kblatt "Mehrfachantrag 2025"                  | Pkt.: 3.3 entnehmen.    |                                                                                                    |                              |          |
| Antragsjahr: *                                         |                                                      |                                               |                         |                                                                                                    |                              |          |
| Art der nicht landw. Nutzung                           | ** ①                                                 |                                               |                         |                                                                                                    |                              |          |
| Art der hicht-landw. Nutzung                           |                                                      |                                               |                         |                                                                                                    |                              |          |
|                                                        |                                                      |                                               |                         |                                                                                                    |                              |          |
|                                                        |                                                      |                                               |                         |                                                                                                    |                              |          |
| Grund für die Auswahl der F                            | läche: * ()                                          |                                               |                         |                                                                                                    |                              |          |
|                                                        |                                                      |                                               |                         |                                                                                                    |                              |          |
|                                                        |                                                      |                                               |                         |                                                                                                    |                              |          |
| Beginn der nicht-landw. Nut:                           | zung: *                                              |                                               | Ē                       |                                                                                                    |                              |          |
| Ende der nicht-landw. Nutzu                            | ng:* ()                                              |                                               |                         | Ĩ                                                                                                    |                              |          |
|                                                        | ng. O                                                |                                               |                         |                                                                                                    |                              |          |
| Feldstücksdaten It. Mehrfa                             | achantrag                                            |                                               |                         | nic                                                                                                    | ht-landw. Nutzung 🕕          |          |
| 2010/11/10/14/0                                        |                                                      | 10 (12 (2 ( ) ( ) ( ) ( ) ( ) ( ) ( ) ( ) ( ) | 1273162                 |                                                                                                    |                              | +        |
| FS-Nummer                                              | FS-Name                                              | SL-Nummer ①                                   | Schla                   | agnutzung                                                                                                    | ha                           |          |
|                                                        |                                                      |                                               |                         |                                                                                                    |                              | 1        |
|                                                        |                                                      |                                               |                         |                                                                                                    | 0.0000                       |          |
|                                                        |                                                      |                                               |                         |                                                                                                    |                              |          |
| Ich bestätige, die Best                                | immungen der Verordnungen (EU)                       | 2021/2115 und (EU) 2021/21                    | 16 sowie der dazu erla  | assenen Sekundärrechtsakte zur K                                                                                                    | enntnis genommen zu hal      | ben. *   |
| Ebenfalls bestätige ich, die I                         | Bestimmungen des Marktordnungs                       | sgesetzes 2021 (MOG 2021) s                   | owie der GAP-Strategi   | ieplan-Anwendungsverordnung (GS                                                                                                    | SP-AV) zur Kenntnis genor    | mmen zu  |
|                                                        | y dieser besummungen verpflichte                     | FL.                                           |                         |                                                                                                    |                              |          |
| Löschen                                                |                                                      |                                               | 1                       | PDF Ansicht Entw  Entw | vurf speichern V             | Veiter   |
|                                                        |                                                      |                                               |                         |                                                                                                    |                              |          |

- Den Hinweistext vor dem Ausfüllen durchlesen, um Fehler zu vermeiden.
- Feld "Antragsjahr": Jahr, in dem die nicht-landwirtschaftliche Nutzung stattfinden wird.
- Feld "Art der nicht-landw. Nutzung": Geben Sie hier bitte den Grund für die nicht-landwirtschaftliche Nutzung an (z.B.: Parkplatz, Volksfest, …)
- Feld "Grund für die Auswahl der Fläche": Geben Sie hier bitte eine plausible Begründung dafür an, warum Sie gerade diese Fläche und nicht eine andere für die kurzfristige nicht-landwirtschaftliche Nutzung heranziehen (z. B.: Fläche liegt neben dem Festzelt).
- Feld "Beginn der nicht-landw. Nutzung": Datum, an dem die nichtlandwirtschaftliche Nutzung beginnt.
- Feld "Ende der nicht-landw. Nutzung": Datum, an dem die nichtlandwirtschaftliche Nutzung endet.

### Hinweis:

Wie im Hinweistext erläutert, ist genau darauf zu achten, dass die Dauer der nicht-landw. Nutzung **max. 14 Kalendertage** beträgt! Beachten Sie, dass der erste und letzte Tag der Meldung dazuzählen!

Beispiel 1: 01.04.2025 – 14.04.2025 = 14 Kalendertage => OK

Beispiel 2: 01.04.2025 – 15.04.2025 = 15 Kalendertage => **NICHT** OK!!!

- Feld "FS-Nummer": Feldstücknummer des betroffenen Feldstücks
- Feld "FS-Name": Feldstückname des betroffenen Feldstücks
- Feld "SL-Nummer": Schlagnummer des betroffenen Schlages
- Feld "Schlagnutzung": Schlagnutzung des betroffenen Feldstücks
- Feld "ha": Fläche des betroffenen Schlages

### • Sonstige Tools:

+

Durch Klick auf dieses Symbol wird eine weitere Eingabezeile hinzugefügt.

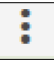

Durch Klick auf dieses Symbol öffnet sich ein Fenster mit folgenden Änderungsmöglichkeiten:

| •                       |
|-------------------------|
| Zeile davor hinzufügen  |
| Zeile danach hinzufügen |
| Zeile löschen           |
|                         |

### 2.3 BESTÄTIGUNG DER ANGABEN

### Die Angaben werden durch das Setzen des Hakerls in der Checkbox bestätigt.

| Ich bestätige, die Bestimmungen der Verordnungen (EU) 2021/2115 und (EU) 2021/2116 sowie der dazu er                                                                   | rlassenen Sekundärrechtsal | te zur Kenntnis genommen z | u haben. * |  |  |
|----------------------------------------------------------------------------------------------------|----------------------------|----------------------------|------------|--|--|
| Ebenfalls bestätige ich, die Bestimmungen des Marktordnungsgesetzes 2021 (MOG 2021) sowie der GAP-Strategieplan-Anwendungsverordnung (GSP-AV) zur Kenntnis genommen zu |                            |                            |            |  |  |
|                                                                                                    |                            |                            |            |  |  |
| Löschen                                                                                                    | ₽DF Ansicht                | Entwurf speichern          | Weiter     |  |  |
|                                                                                                    |                            |                            |            |  |  |

### 2.4 WEITERE FUNKTIONEN

| Löschen                                                                       | PDF Ansicht                         | Entwurf speichern | Weiter      |
|-------------------------------------------------------------------------------|-------------------------------------|-------------------|-------------|
| Hochgeladene Dokumente                                                        |                                     | Ein Dokumen       | t hochladen |
| Mit "Ein Dokument hochladen" können Sie Nachweise und weitere Dokumente zu Ih | rer Eingabe an die AMA übermitteln. |                   |             |

### Zurück zu den Entwürfen

- Button **"Entwurf speichern":** Der Eingabe-Entwurf wird zwischengespeichert.
  Achtung: Der Entwurf gilt <u>nicht als gesendete</u> Eingabe!
- Button "Löschen": Die gesamte Eingabe wird gelöscht.
- Button "**PDF Ansicht":** Entwurf der Eingabe wird als PDF-Dokument erstellt, welches eingesehen und gespeichert werden kann.
- Button: "Ein Dokument hochladen": Es können Nachweise und weitere Dokumente zu der Eingabe an die AMA gesendet werden.
- Button: "zu den Entwürfen": Erstellte Entwürfe werden aufgelistet.

### 2.5 PRÜFEN UND SENDEN

Mit "**Weiter**" wird geprüft ob alle Pflichtfelder befüllt sind. Sollte dies nicht der Fall sein wird eine Fehlermeldung mit dem Hinweis auf das fehlende Feld angezeigt.

Mit "**zurück zum Bearbeiten**" **zurück zum Bearbeiten** kann die Eingabe nach Überprüfung noch korrigiert werden.

Mit **"Endgültig senden"** Endgültig senden wird die Eingabe endgültig an die AMA übermittelt.

### Achtung:

Es sind keine Änderungen mehr möglich.

Die Eingabe kann im Punkt "Gesendete Eingaben" eingesehen werden.

| Eingaben                                                           | Bereits gesendete Eingaben ansehen |      |            |                                                                                                    |               |        |                   |         |                  |
|--------------------------------------------------------------------|------------------------------------|------|------------|----------------------------------------------------------------------------------------------------|---------------|--------|-------------------|---------|------------------|
| Eingaben<br>Beschwerde/Einspruch/<br>Antwortschreiben              | Bereich                            | Jahr | Erstellt   | Art                                                                                                    | Sende-<br>Nr. | Status | AMA-<br>Schreiben | Hinweis | Aktion           |
| Andere Eingaben<br>Kundendaten-Eingabe<br>Nachreichung zu Eingaben | MFA                                | 2025 | 20.02.2025 | Meldung über die kurzfristige nicht-landwirtschaftliche Nutzung von förderfähigen<br>Flächen gemäß VO (EU) 2021/2115 | 1053374       |        |                   | ÷       | Eingabe anzeigen |
| Entwürfe                                                           | MFA                                | 2023 | 21.12.2023 | Meldung über die kurzfristige nicht-landwirtschaftliche Nutzung von förderfähigen<br>Flächen gemäß VO (EU) 2021/2115 | 1040486       |        | -                 | -       | Eingabe anzeigen |
| → Gesendete Eingaben                                               | MFA                                | 2023 | 22.06.2023 | Meldung über die kurzfristige nicht-landwirtschaftliche Nutzung von förderfähigen<br>Flächen gemäß VO (EU) 2021/2115 | 1036084       |        | 171               | -       | Eingabe anzeigen |

Mit "**Korrektur**" kann eine Korrektur als Nachreichung zur bereits gesendeten Eingabe an die AMA übermittelt werden.

IMPRESSUM: "Benutzerhandbuch zur Eingabe der Meldungen über die kurzfristige nichtlandwirtschaftliche Nutzung von beihilfefähigen Flächen im eAMA" der Agrarmarkt Austria (AMA) Medieninhaber, Herausgeber, Vertrieb, Redaktion: Agrarmarkt Austria, Dresdner Straße 70, 1200 Wien, Telefon: +43 50 3151 - 99, Telefax: +43 50 3151-2237, E-Mail: <u>gap@ama.gv.at</u>

Dieses Benutzerhandbuch enthält rechtlich unverbindliche Aussagen. Im Sinne des Gleichheitsgrundsatzes haben die Ausführungen in gleicher Weise für alle Geschlechter Geltung.